D. Richard Brown III Associate Professor Worcester Polytechnic Institute Electrical and Computer Engineering Department <u>drb@ece.wpi.edu</u>

Lecture I

ECE4703 REAL-TIME DSP: INTERFACING WITH I/O, DEBUGGING, AND PROFILING

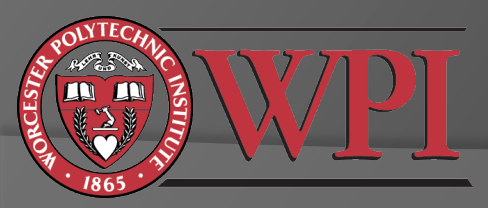

### Interfacing a DSP With the Real World

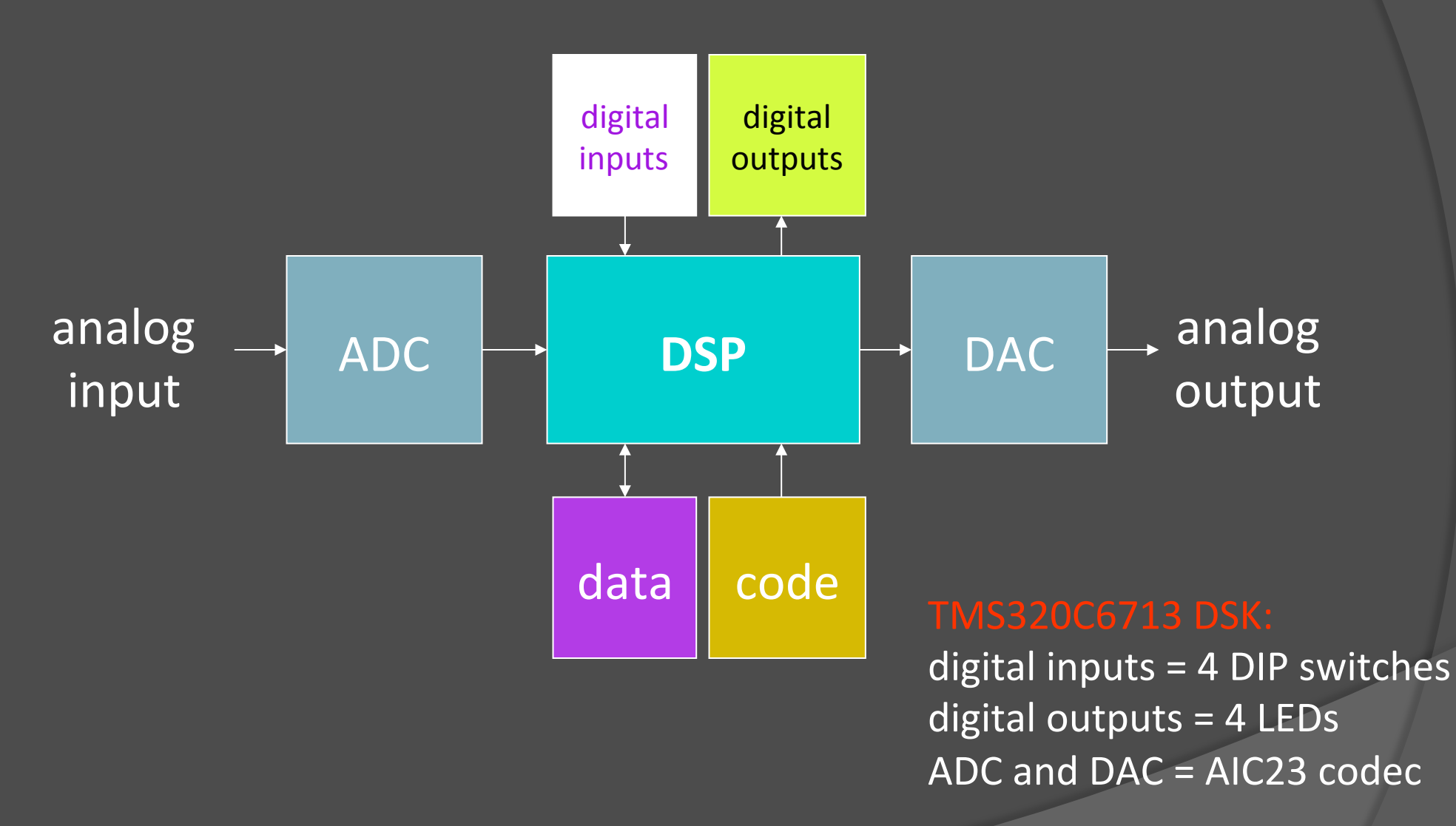

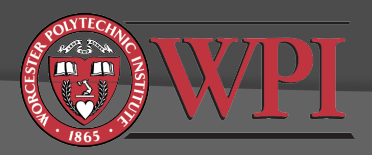

# **DIP Switches and LEDs**

LED and DIP switch interface functions are provided in dsk6713bsl.lib.

Initialize the DSK with the BSL function DSK6713\_init();
Initialize DIP/LEDs with DSK6713\_DIP\_init() and/or DSK6713\_LED\_init()
Read state of DIP switches with DSK6713\_DIP\_get(n)
Change state of LEDs with DSK6713\_LED\_on(n) or DSK6713\_LED\_off(n) or DSK6713\_LED\_toggle(n)
where n=0, 1, 2, or 3.

Documentation is available in **Board Support Library API** (on course website).

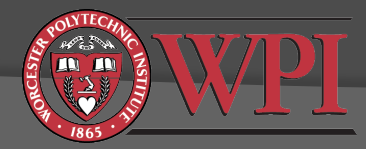

# AIC23 Codec

- AIC23 codec performs both ADC and DAC functions
- Stereo input and output (left+right channels)
- Initialization steps:
  - Initialize the DSK with the BSL function DSK6713\_init();
  - Open the codec with the BSL function hCodec = DSK6713\_AIC23\_openCodec(0,&config);
    - "hCodec" is the codec "handle". You can think of this as a unique address of the codec on the McBSP bus.
    - "config" is the default configuration of the codec. See the header file dsk6713\_aic23.h and the AIC23 codec datasheet (link on the course web page) for details.
  - Optional: Set the codec sampling frequency.
  - Configure the McBSP to transmit/receive 32 bits (two 16 bit samples) with the CSL function McBSP\_FSETS()
  - Set up and enable interrupts

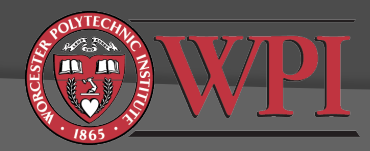

#### Codec Initialization Example (from Kehtarnavaz)

#### Initialization steps:

- 1. Initialize the DSK
- 2. Open the codec with the default configuration.
- Configure multichannel buffered serial port (McBSP)
  - SPCR = serial port control register
  - RCR = receive control register
  - XCR = transmit control register
  - See SPRU508e.pdf
- 4. Set the sampling rate
- 5. Configure and enable interrupts
- Do normal processing (we just enter a loop here)

46

47

3

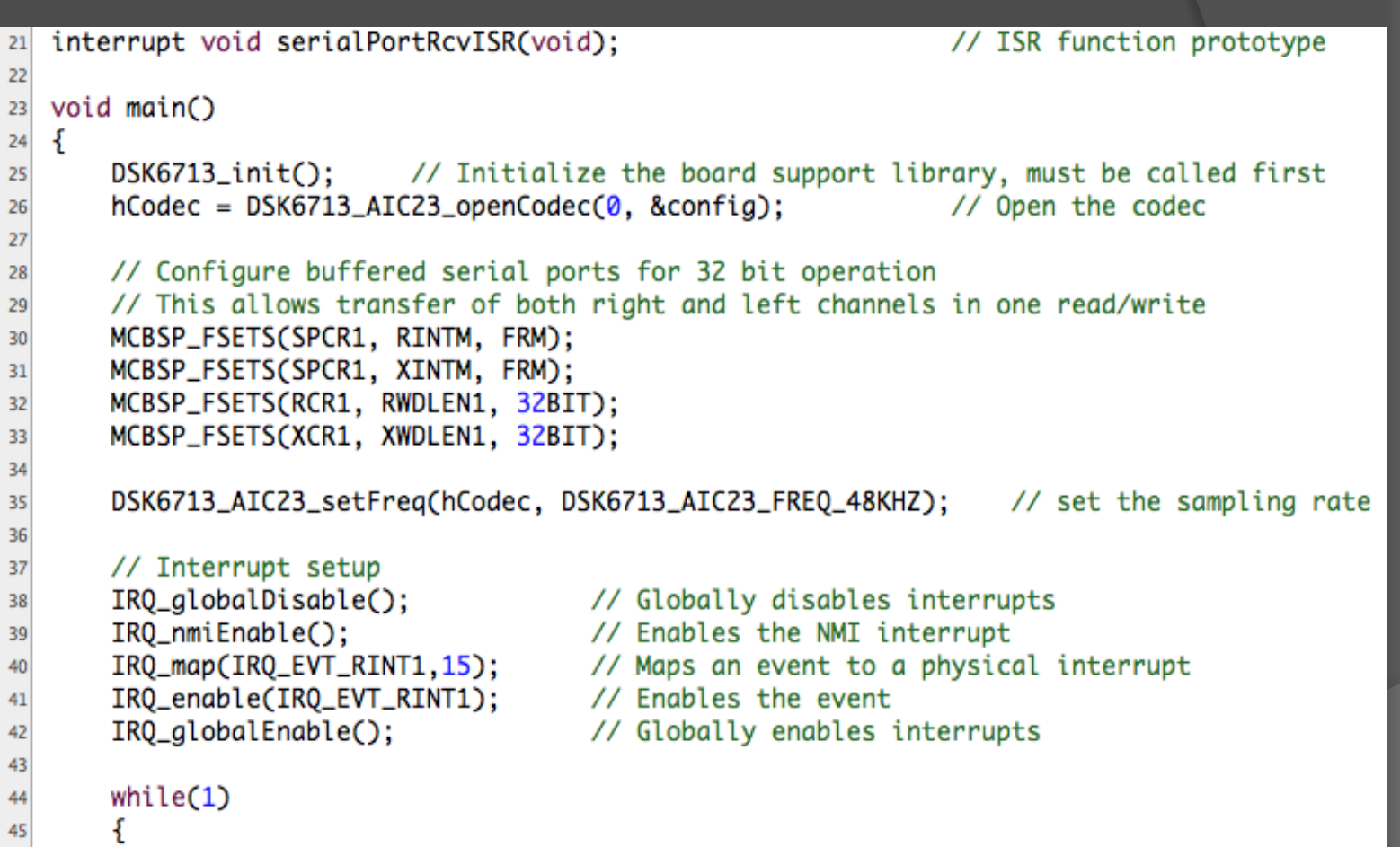

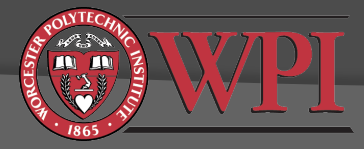

# AIC23 Codec: Interrupts

- We will use an interrupt interface between the DSP and the codec.
- DSP can do useful things while waiting for samples to arrive from codec, e.g. check DIP switches, toggle LEDs
- C6x interrupt basics:
  - Interrupt sources must be mapped to interrupt events
    - 16 physical "interrupt sources" (timers, serial ports, codec, ...)
    - 12 logical "interrupt events" (INT4 to INT15)
  - Interrupt events have associated "interrupt vectors". An "interrupt vector" is a special pointer to the start of the "interrupt service routine" (ISR).
  - Interrupt vectors must be set up in your code (usually in the file "vectors.asm").
  - You are also responsible for writing the ISR.

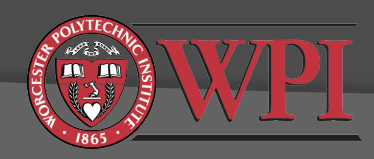

# Interrupts

#### main code

physical interrupt source X linked to logical interrupt event N

interrupts enabled

*interrupt event N occurs (state is* 

automatically saved)

#### interrupt vector N

branch to interrupt service routine

#### interrupt service routine

do something useful

make sure the ISR completes before the next interrupt occurs

return to main code

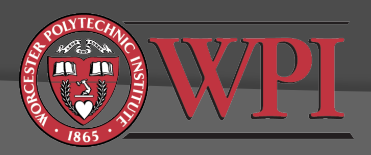

# Interrupt Vector

- We usually link the physical codec interrupt to INT15.
- The ISR in this example is called "serialPortRcvISR" (you can rename it if you like).
- C function "x" is called "\_x" in ASM files.
- The interrupt vector is usually in the vectors.asm file:
- Each interrupt vector must be exactly 8 ASM instructions

| 150 | INT15: |     |                    |    |
|-----|--------|-----|--------------------|----|
| 151 | MVKL   | .S2 | _serialPortRcvISR, | BØ |
| 152 | MVKH   | .S2 | _serialPortRcvISR, | BØ |
| 153 | В      | .S2 | BØ                 |    |
| 154 | NOP    |     |                    |    |
| 155 | NOP    |     |                    |    |
| 156 | NOP    |     |                    |    |
| 157 | NOP    |     |                    |    |
| 158 | NOP    |     |                    |    |

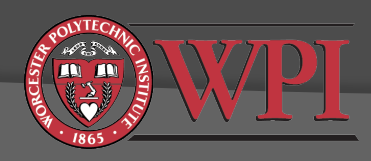

### A Simple Interrupt Service Routine

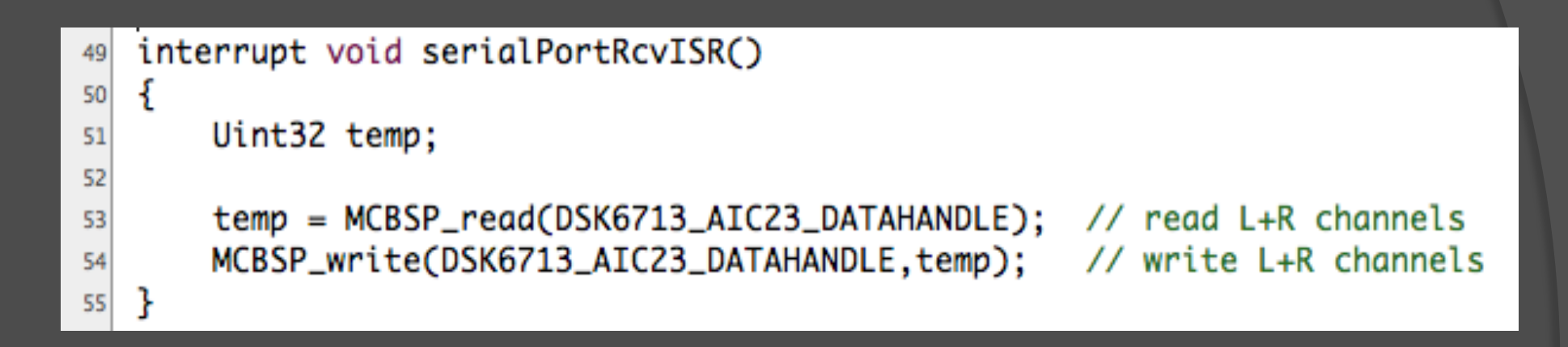

#### Remarks:

- MCBSP\_read() requests L+R samples from the codec's ADC
- MCBSP\_write() sends L+R samples to the codec's DAC
- This ISR simply reads in samples and then sends them back out.

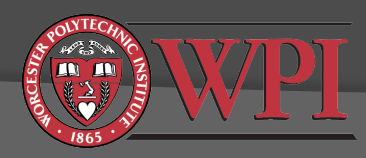

### Setting the Codec Sampling Frequency

Here we open the codec with the default configuration:

26 hCodec = DSK6713\_AIC23\_openCodec(0, &config);

// Open the codec

The structure "config" is declared in dsk6713\_aic23.h

Rather than editing the default configuration in the header file, we can change the sampling frequency after the initial configuration:

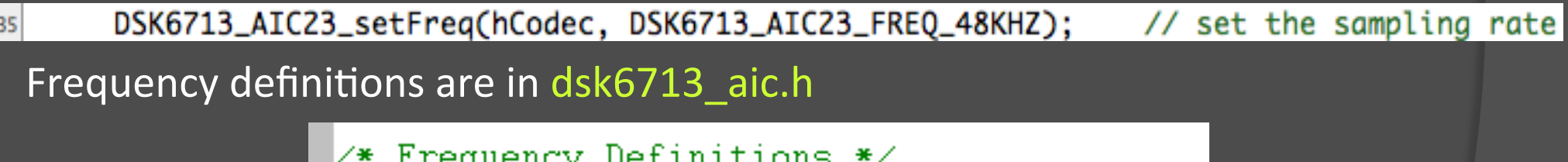

| ∕* Frequ | lency Definitions */     |   |                  |
|----------|--------------------------|---|------------------|
| #define  | DSK6713_AIC23_FREQ_8KHZ  | 1 |                  |
| #define  | DSK6713_AIC23_FREQ_16KHZ | 2 |                  |
| #define  | DSK6713_AIC23_FREQ_24KHZ | 3 |                  |
| #define  | DSK6713_AIC23_FREQ_32KHZ | 4 | This is actually |
| #define  | DSK6713_AIC23_FREQ_44KHZ | 5 |                  |
| #define  | DSK6713_AIC23_FREQ_48KHZ | 6 | 44.1K112         |
| #define  | DSK6713_AIC23_FREQ_96KHZ | 7 |                  |
|          |                          |   |                  |

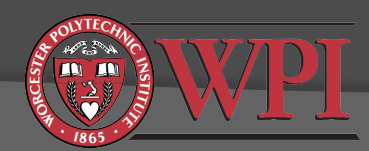

# **Other Codec Configuration**

- Line input volume level (individually controllable for left and right channels)
- Headphone output volume level (individually controllable for left and right channels)
- Digital word size (16, 20, 24, or 32 bit)
- Other settings, e.g. byte order, etc. For more details, see:
  - dsk6713\_aic23.h
  - AIC23 codec datasheet (link on course web page)

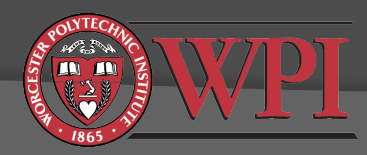

# Codec Data Format and How To Separate the Left/Right Channels

// we can use the union construct in C to have
// the same memory referenced by two different variables
union {Uint32 combo; short channel[2];} temp;

temp.channel[0] (short)

temp.channel[1] (short)

temp.combo (Uint32)

// the McBSP functions require that we
// read/write data to/from the Uint32 variable
temp.combo = MCBSP\_read(DSK6713\_AIC23\_DATAHANDLE);
MCBSP\_write(DSK6713\_AIC23\_DATAHANDLE, temp.combo);

// but if we want to access the left/right channels individually
// we can do this through the short variables
Leftchannel = temp.channel[1];
Rightchannel = temp.channel[0];

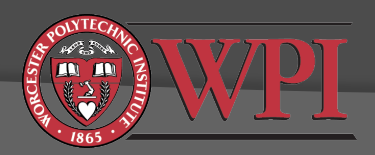

### Final Remarks on DSP/Codec Interface

- In most real-time DSP applications, you process samples as they become available from the codec's ADC (sample-by-sample operation).
- This means that all processing will be done in the ISR.
  - MCBSP\_read()
  - --- processing here ---
  - MCBSP\_write()
- The ISR must run in real-time, i.e. the total execution time must be less than one sampling period.
- You can do other tasks, e.g. DIP/LED processing, outside of the ISR (in your main code).

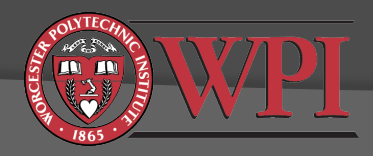

### C6713 DSK Memory Architecture

- TSM320C6713 DSP chip has 256kB internal SRAM
  - Up to 64kB of this SRAM can be configured as shared L2 cache
- OSK provides additional 16MB external RAM (SDRAM)
- OSK also provides 512kB external FLASH memory
- Code location (.text in linker command file)
  - internal SRAM memory (fast)
  - external SDRAM memory (typically 2-4x slower, depends on cache configuration)
- Data location (.data in linker command file)
  - internal SRAM memory (fast)
  - external SDRAM memory (slower, depends on datatypes and cache configuration)
- Code+data for all projects assigned in ECE4703 should fit in the C6713 internal SRAM

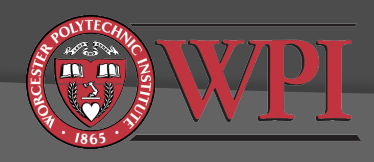

# TMS320C6713 DSK Memory Map

| 0000 0000 | Internal SRAM (256kB) | L2 Memory E         | Block Base Address         |
|-----------|-----------------------|---------------------|----------------------------|
| 0003 FFFF |                       |                     | 0x0000 0000                |
|           |                       | your code+data here |                            |
| 8000 0000 |                       | Tezrobyte HAM       |                            |
| 8FFF FFFF | External SDRAM (16MB) |                     |                            |
| 8000 0000 |                       | 16K-Byte RAM        | 0x0003 0000                |
| 8007 FFFF | FLASH                 | 16K-Byte RAM        | 0x0003 4000                |
|           |                       | 16K-Byte RAM        | 0x0003 8000                |
| FFFF FFFF |                       | 16K-Byte RAM        | 0x0003 C000<br>0x0003 FFFF |

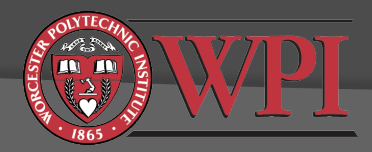

### Linker Command File Example (part 1)

--diag\_suppress=16002

suppress warnings about missing vendor id

| MEM<br>{ | ORY     |                                    |                 |                                 |
|----------|---------|------------------------------------|-----------------|---------------------------------|
| Ì        | VECS    | o = 0x0000000 1 =                  | = 0x00000200 /* | <pre>interrupt vectors */</pre> |
|          | IRAM    | o = 0x00000200 1 =                 | = 0x0002FE00 /* | 192kB - Internal RAM */         |
|          | L2RAM   | $o = 0 \times 00030000 $ 1 =       | = 0x00010000 /* | 64kB - Internal RAM/CACHE */    |
|          | EMIFCEØ | $o = 0 \times 80000000 1 =$        | = 0x10000000 /* | SDRAM in 6713 DSK */            |
|          | EMIFCE1 | $o = 0 \times 90000000 1 =$        | = 0x10000000 /* | Flash/CPLD in 6713 DSK */       |
|          | EMIFCE2 | $o = 0 \times A 0 0 0 0 0 0 0 1 =$ | = 0x10000000 /* | Daughterboard in 6713 DSK */    |
|          | EMIFCE3 | $o = 0 \times B0000000 1 =$        | = 0x10000000 /* | Daughterboard in 6713 DSK */    |
|          |         |                                    |                 |                                 |

Interrupt vectors start at 0000000.

Addresses 00000000-0002FFFF correspond to the lowest 192kB of internal memory (SRAM) and are labeled "IRAM".

External memory is mapped to address range 80000000 – 80FFFFFF. This is 16MB and is labeled "EMIFCEO".

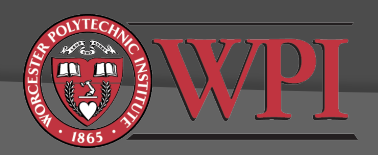

### Linker Command File Example (part 2)

**SECTIONS** Tells the compiler/linker where to put things in memory

| "vectors"       | >  | VECS |
|-----------------|----|------|
| .text           | >  | IRAM |
| .stack          | >  | IRAM |
| .bss            | >  | IRAM |
| .cio            | >  | IRAM |
| .const          | >  | IRAM |
| .data           | >  | IRAM |
| .switch         | >  | IRAM |
| .sysmem         | >  | IRAM |
| .far            | >  | IRAM |
| .args           | >  | IRAM |
| .ppinfo         | >  | IRAM |
| .ppdata         | >  | IRAM |
|                 |    |      |
| /* COFF section | าร | */   |
| .pinit          | >  | IRAM |
| .cinit          | >  | IRAM |
|                 |    |      |
| /* EABI section | าร | */   |
| .binit          | >  | IRAM |
| .init_array     | >  | IRAM |
| .neardata       | >  | IRAM |
| .fardata        | >  | IRAM |
| .rodata         | >  | IRAM |
| .c6xabi.exidx   | >  | IRAM |
| .c6xabi.extab   | >  | IRAM |
|                 |    |      |

Both code and data are placed in the C6713 internal SRAM in this example. Interrupt vectors are also in SRAM.

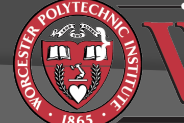

### vectors.asm

- This file contains your interrupt vectors
- ".sect" directive at top of file tells linker where (in memory) to put this code
- Each interrupt vector is composed of exactly 8 assembly language instructions

```
Example: INT15:
```

. MVKL .S2 \_serialPortRcvISR, B0 MVKH .S2 \_serialPortRcvISR, B0 B .S2 B0 NOP NOP NOP NOP

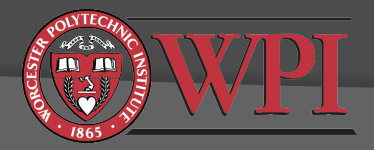

# Debugging and Other Useful Features of the CCS IDE

- Sreakpoints and stepping through your code
- Watch variables
- Registers
- Plotting arrays of data

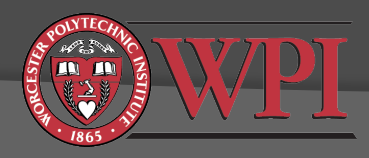

# Breakpoints: Just Double-Click

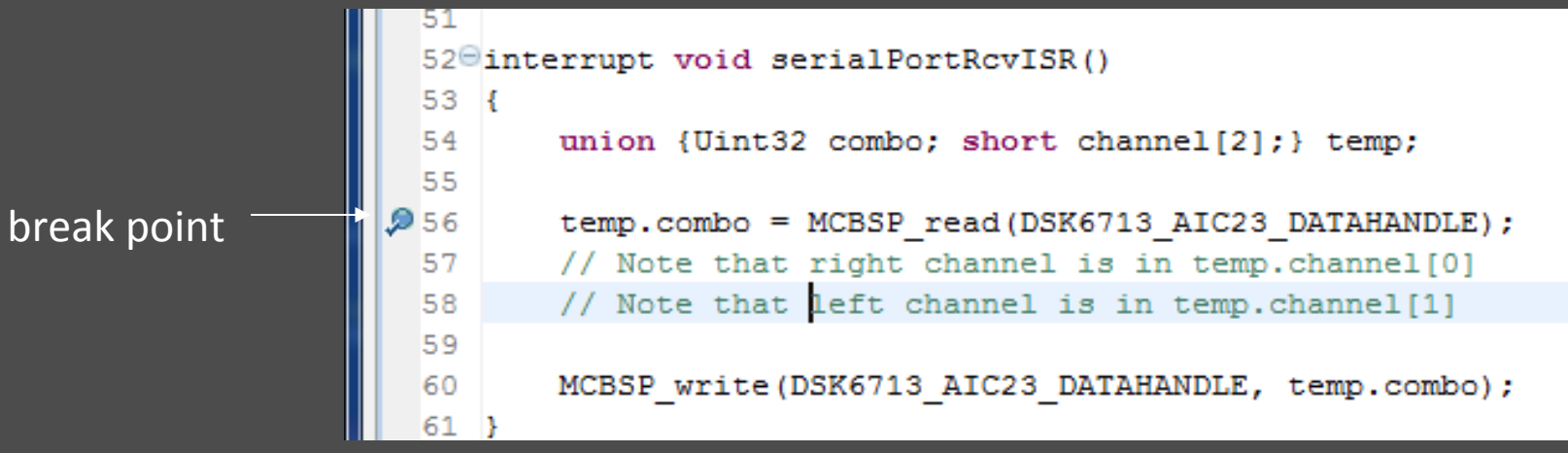

 Breakpoints: stop code execution at this point to allow state examination and step-by-step execution.

#### Also try View->Breakpoints

| ⊖ <sub>☉</sub> Breakpoints 🔀   |            |           | 80    | -   🗶 🐝 🍕 🔌   🖽 🖻 |  |
|--------------------------------|------------|-----------|-------|-------------------|--|
| Location                       | Name       | Condition | Count | Action            |  |
| 🔺 🔳 🍫 Spectrum Digital DSK-EVI | V          |           |       |                   |  |
| 📄 🔎 hello.c, line 4            | Breakpo    |           | 0 (0) | Remain Halted     |  |
| 📄 🔎 hello.c, line 6            | Breakpo    |           | 0 (0) | Remain Halted     |  |
| 🔽 🔎 stereoloop.c, line 56 (    | )) Breakpo |           | 0 (0) | Remain Halted     |  |
|                                |            |           |       |                   |  |

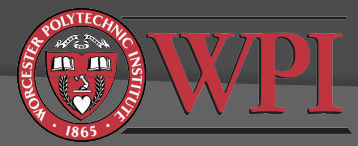

# **Using Breakpoints**

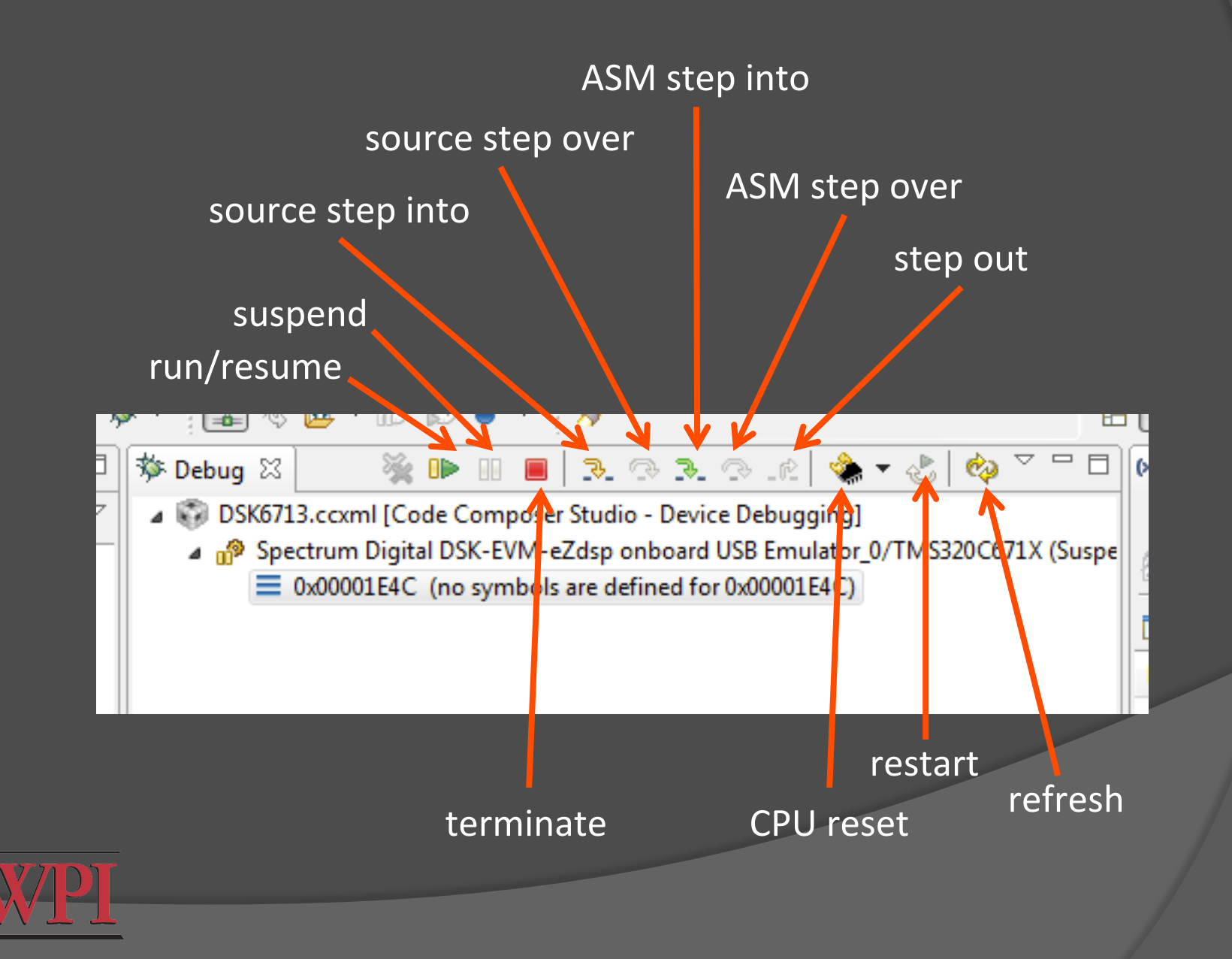

# **View Local Variables**

#### View -> Variables

|    |                  |               |                |            |      | H Ma CC    | Debug  | а сс |
|----|------------------|---------------|----------------|------------|------|------------|--------|------|
|    | 🕬= Variables 🖾 🤤 | 👷 Expressions | 1000 Registers |            | #_ ₽ | ti 🖻 🖗     | 8° 🗙 🕉 |      |
|    | Name             | Туре          |                | Value      |      | Location   |        |      |
|    | 🔺 🥭 temp         | union <       | anonymous_u    | {}         |      | 0x00001FFC |        |      |
| ٠I | (×)= combo       | unsigne       | d int          | 0          |      | 0x00001FFC |        |      |
|    | a 🍃 channel      | short[2]      |                | 0x00001FFC |      | 0x00001FFC |        |      |
| Ł  | (×)= [0]         | short         |                | 0          |      | 0x00001FFC |        |      |
| L  | (×)= [1]         | short         |                | 0          |      | 0x00001FFE |        |      |
| h  |                  |               |                |            |      |            |        |      |

All <u>local</u> variables should appear automatically. You can't see global variables here.

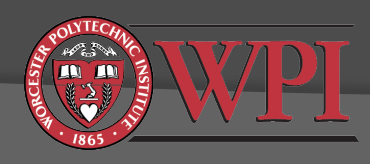

# View Global Variables

#### • View->Expressions

| 3  | (×)= Variables 🛱 Exp   | ressions 🖾 🚻 Regi | sters 🖗    | ) 📲 🖻 🚽 🗶  | 💥 🍪   📬 🖆 👘 🎽 |
|----|------------------------|-------------------|------------|------------|---------------|
| 7  | Expression             | Туре              | Value      | Address    |               |
|    | (×)= hCodec            | int               | 1          | 0x000023D0 |               |
| H  | a 🌔 config             | struct DSK6713_AI | {}         | 0x000023D4 |               |
|    | 🧧 🥭 regs               | int[10]           | 0x000023D4 | 0x000023D4 |               |
| eł | (×)= [0]               | int               | 23         | 0x000023D4 |               |
| ι  | (×)= [1]               | int               | 23         | 0x000023D8 |               |
| 0  | (×)= [2]               | int               | 505        | 0x000023DC |               |
|    | (×)= [3]               | int               | 505        | 0x000023E0 |               |
| e  | (×)= [4]               | int               | 17         | 0x000023E4 |               |
|    | (×)= [5]               | int               | 0          | 0x000023E8 |               |
|    | (×)= <mark>[</mark> 6] | int               | 0          | 0x000023EC |               |
|    |                        | • •               | 67 C       | 0.00000050 |               |

 Type in any global variable name (or drag a variable name from the editor)

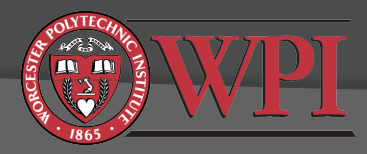

# Some tips:

• You can change the number format (right click on the

"type")

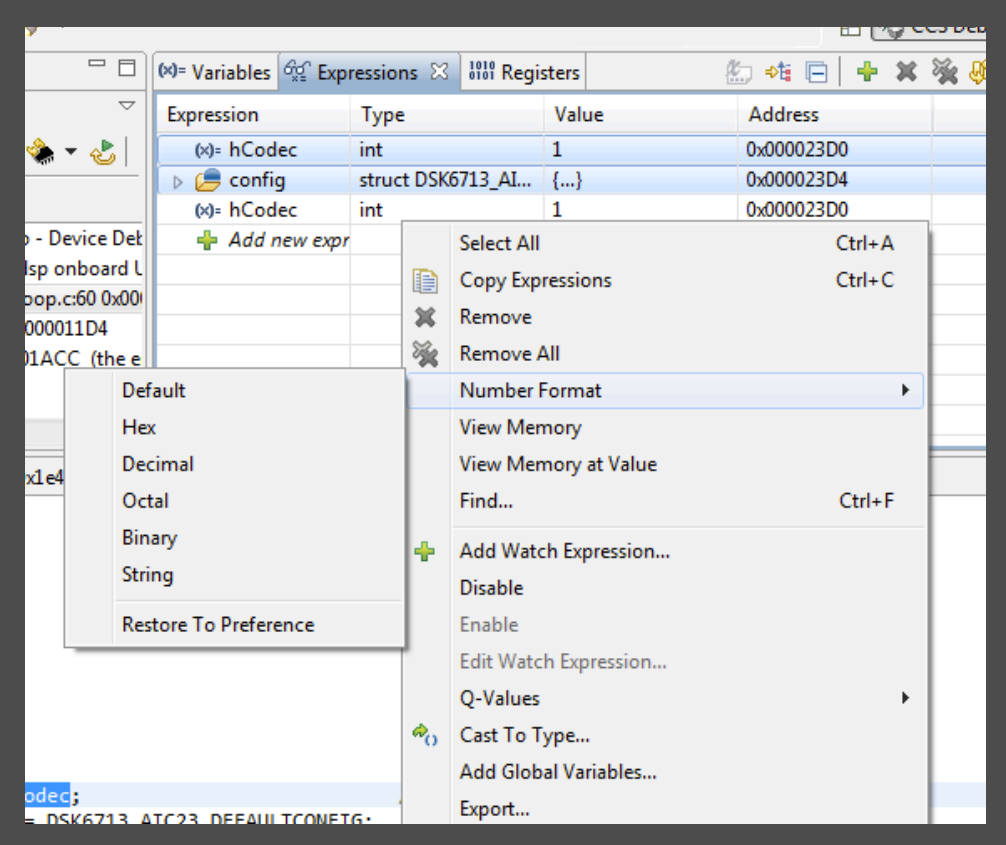

You can force data into global/local variables by double clicking on the "value" and putting a new value in.

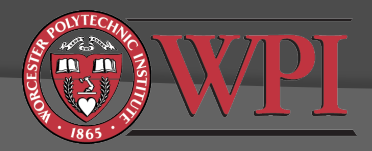

# Registers: View->Registers

| C        | S Debug - Code Composer Studio         |                       |             |
|----------|----------------------------------------|-----------------------|-------------|
| ile      | Edit View Project Tools Run            | Scripts Window Help   |             |
| F٩       |                                        | ‱ @ → 18 18 💣 → 🕴 🛷 → |             |
|          |                                        |                       |             |
|          | (%)= Variables or Expressions with Rec | gisters 🛛             |             |
|          | Name                                   | Value                 | Description |
| <b>۲</b> | Core Registers                         |                       |             |
|          | 1919 AO                                | 0x000000F             | Core        |
| 5        | 1919 A1                                | 0x0000001             | Core        |
| 2        | 1919 A2                                | 0x0000000             | Core        |
| 긔        | 1919 A3                                | 0x34000000            | Core        |
|          | 1919 A4                                | 0x0000000             | Core        |
|          | 1919 A5                                | 0x0000001             | Core        |
|          | 1919 A6                                | 0x0000000             | Core        |
|          | 1999 A7                                | 0x0000001             | Core        |
|          | 8181 A8                                | 0x0000000             | Core        |
|          | 1888 A9                                | 0x000000F             | Core        |
|          | 888 A10                                | 0x0000001             | Core        |
|          | 1888 A11                               | 0x000090A8            | Core        |
|          | 1919 A12                               | 0xB6F13FBA            | Core        |
|          | 1919 A13                               | 0xFFE7E794            | Core        |
|          | 1919 A14                               | 0xE799EE1C            | Core        |
|          | 1888 A15                               | 0xE8FFBFFE            | Core        |
|          | 888 BO                                 | 0x00000F20            | Core        |
|          | 888 B1                                 | 0x00000DC             | Core        |
|          | 1010 B2                                | 0x0000004             | Core        |
|          | 1000 B3                                | 0x00000F98            | Core        |
|          | 888 B4                                 | 0x02030101            | Core        |
|          | 1919 B5                                | 0x3C000000            | Core        |
|          | 3889 B6                                | 0xFFFFFFF             | Core        |
|          | 1010 B7                                | 0x7C000000            | Core        |
|          | 3819 B8                                | 0x00000910            | Core        |
|          | 1000 B9                                | 0x000011A0            | Core        |
|          | 3838 B10                               | 0x6DDE0270            | Core        |
|          | 888 B11                                | 0xDECB0A0F            | Core        |
|          | 1919 B12                               | 0x38F98A32            | Core        |
|          | 888 B13                                | 0x35DF9A03            | Core        |
|          | 1919 B14                               | 0x00000200            | Core        |
|          | 1919 B15                               | 0x00001FF8            | Core        |
|          | IIII PC                                | 0x00000F9C            | Core        |
|          | 1111 ISTP                              | 0x0000000             | Core        |

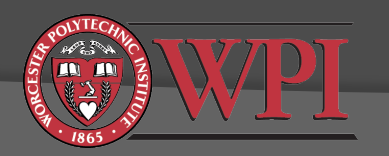

# Plotting Arrays of Data

#### Tools -> Graph -> (Typically "Single Time")

| Graph Properties        | 8                     | ×            |
|-------------------------|-----------------------|--------------|
| Property                | Value                 |              |
| Data Properties         |                       |              |
| Acquisition Buffer Size | 50                    |              |
| Dsp Data Type           | 32 bit signed integer |              |
| Index Increment         | 1                     |              |
| Q_Value                 | 0                     |              |
| Sampling Rate HZ        | 1                     |              |
| Start Address           |                       |              |
| Display Properties      |                       |              |
| Axis Display            | ✓ true                |              |
| Data Plot Style         | Line                  | Contuno      |
| Display Data Size       | 200                   | Can type     |
| Grid Style              | Major Grid            | arraynamo    |
| Magnitude Display Scale | Linear                | allay hailie |
| Time Display Unit       | sample                | horo         |
| Misc                    |                       | HEIE         |
| Use Dc Value For Graph  | false                 |              |
|                         |                       |              |
|                         |                       |              |
|                         |                       |              |
|                         |                       |              |
|                         |                       |              |
|                         |                       |              |
|                         |                       |              |
|                         |                       |              |
|                         |                       |              |
|                         |                       |              |
|                         |                       |              |
|                         |                       |              |
| I                       | mport Export          | OK Cancel    |

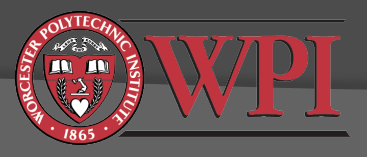

### Graph Windows: Plotting Arrays of Data

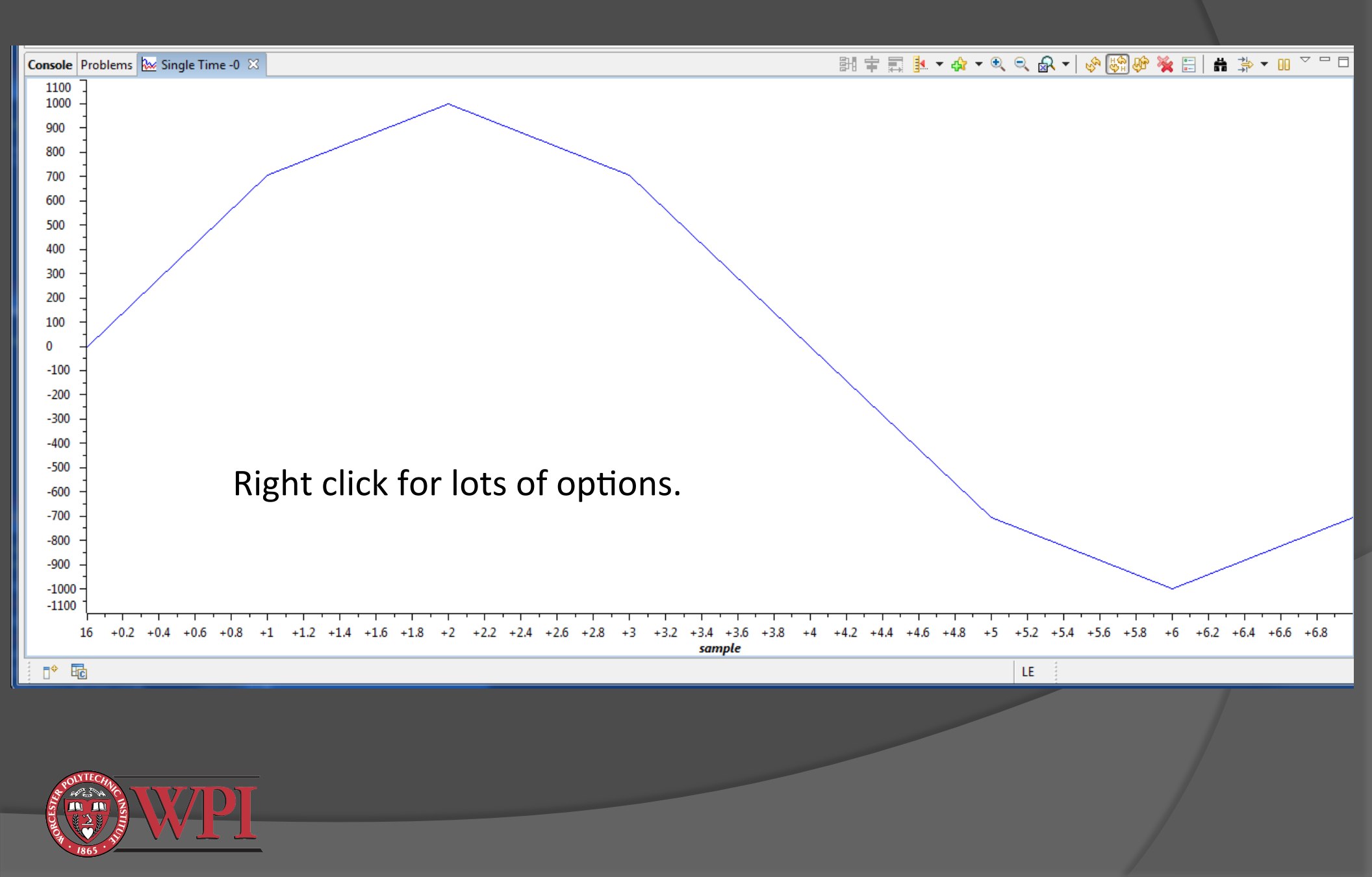

## Profiling Your Code and Making it More Efficient

- How to estimate the execution time of your code.
- Output: A set on the optimizing compiler to produce more efficient code.
- Other factors affecting the efficiency of your code.

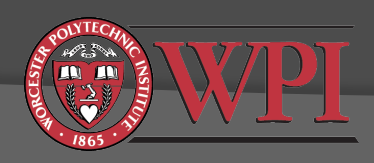

# How to estimate code execution time when connected to the DSK

- 1. Open the source file you wish to profile
- 2. Set two breakpoints for the start/end of the code range you wish to profile

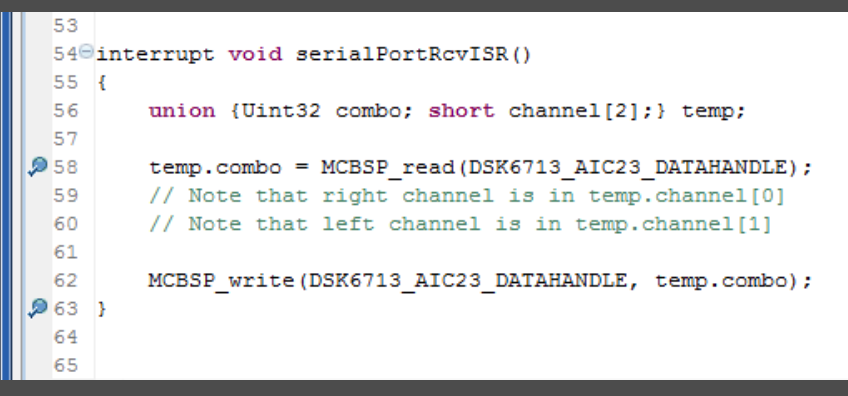

- 3. Build it and load .out file to the DSK
- 4. Run -> Clock -> Enable
- 5. Run -> Clock -> View
- 6. Run to the first breakpoint
- 7. Run -> Clock -> Reset (or double click the clock to reset the clock to zero)
- 8. Run to the second breakpoint
- 9. Clock will show raw number of execution cycles between breakpoints.

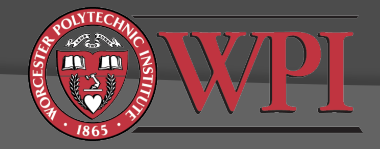

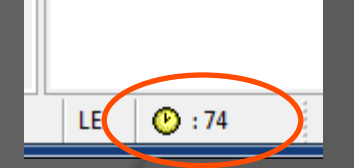

## **Optimizing Compiler**

| Properties for stereoloop |                                             |                                           |
|---------------------------|---------------------------------------------|-------------------------------------------|
| type filter text          | Optimization                                |                                           |
| → Resource                |                                             |                                           |
| General                   |                                             |                                           |
| ⊿ Build                   | Configuration: Debug [ Active ]             | <ul> <li>Manage Configurations</li> </ul> |
| t 🛛 🖌 C6000 Compiler      |                                             |                                           |
| Processor Options         |                                             |                                           |
| Optimization              | Optimization level ( and level ()           |                                           |
| Debag Options             | Optimization level (opt_level, -O)          |                                           |
| g: Include Options        | Optimize for code size (opt_for_space, -ms) |                                           |
| Performance Advisor       |                                             |                                           |
| Advanced Options          |                                             |                                           |
| Advanced Debug Options    |                                             |                                           |
| Language Options          |                                             |                                           |
|                           |                                             |                                           |

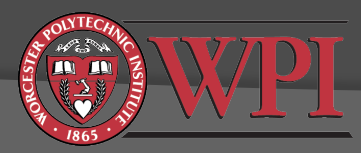

### Profiling results after compiler optimization

- Rebuild and reload the program to the DSK
- Use your breakpoint/clock method to profile the execution time
- In this example, we get a 5x-6x improvement with Level-3 Optimization
- Optimization gains can be much larger, e.g. 20x

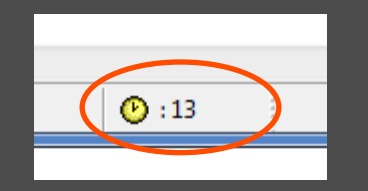

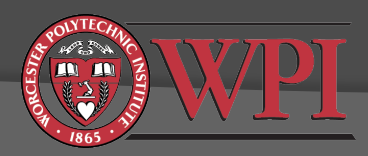

### Limitations of hardware profiling

- Variability of results
- Profiling is known to be somewhat inaccurate when connected to real hardware
- Breakpoint/clock profiling method may not always work with compiler-optimized code
- For the best results, TI recommends profiling your code in a cycle accurate simulator:
  - Change target configuration:
    - Connection = Texas Instruments Simulator
    - Device = C6713 Device Cycle Accurate Simulator, Little Endian
  - Need to create a new project for the simulator and copy your functions/code for profiling to this project <u>without calls to</u> <u>board-specific functions</u>

Tools -> Profile -> Setup and then Tools-> Profile -> View

# Change target configuration for project to use cycle accurate simulator

| Image: Stereoloop.c       Image: Image: Image: Stereoloop.c         Image: Stereoloop.c       Image: Image: Stereoloop.c         Image: Stereoloop.c       Image: Stereoloop.c         Image: Stereoloop.c       Image: Stereoloop.c         Image: Stereoloop.c | Advanced Setup       |
|----------------------------------------------------------------------------------------------------|----------------------|
| Basic<br>General Setup                                                                                                    | Advanced Setup       |
| General Setup                                                                                                    | Advanced Setup       |
|                                                                                                    |                      |
| This section describes the general configuration about the target.                                                                                                    |                      |
| Connection Texas Instruments Simulator                                                                                                    | Target Configura     |
| Board or Device type filter text                                                                                                    | Save Configuration   |
| C6670 Device Functional Simulator, Big Endian                                                                                                    | Save                 |
| C6678 Device Cycle Approximate Simulator, Big Endiar                                                                                                    | T IC II              |
| C6678 Device Cycle Approximate Simulator, Little Endi<br>C6678 Device Functional Simulator, Big Endian                                                                                                    | To test a connection |
| C6678 Device Functional Simulator, Little Endian                                                                                                    | configuration file   |
| C6713 Device Cycle Accurate Simulator, Big Endian                                                                                                    | Test Connection      |
| C672x CPU Cycle Accurate Simulator, Little Endian                                                                                                    | Alternate Comm       |
| C6745 Device Cycle Accurate Simulator, Little Endian 👻                                                                                                    |                      |
| ✓ ►                                                                                                    | · · · · ·            |

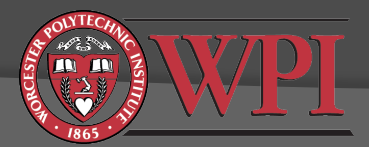

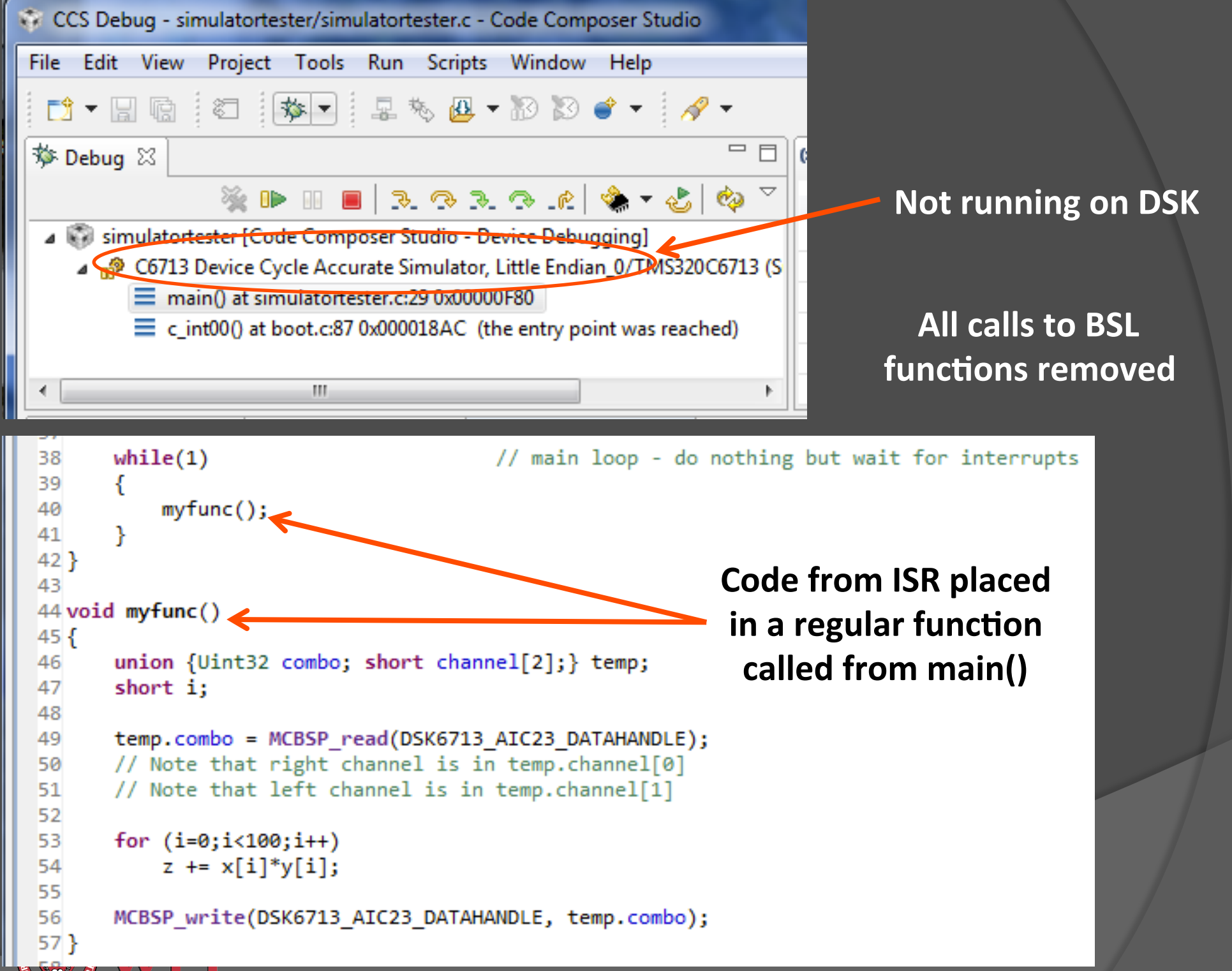

🔊 🔻 🖌 🕺

#### Tools -> Profile -> Setup Profile Data Collection

| 😪 Profile Setup 🛛 |                                          |                                                                                                    |                          |  |
|-------------------|------------------------------------------|----------------------------------------------------------------------------------------------------|--------------------------|--|
| type filter text  | Name:<br>Active On:<br>Activities<br>Col | Configuration 1<br>TMS320C6713<br>llect Code Coverage and Exclusive Profile Data<br>file all Functions for Total Cycles | Properties<br>Properties |  |

#### **Tools -> Profile -> View Function Profile Results**

| <b>Q</b> ≣ Pro | file Setup 🖽 | Profile 8 | X       |         |                |                    |                  | 💠 🔻 🔠          | cycle.CPU      | ▾ # ≱ ▾ 🚮   8      |                  |
|----------------|--------------|-----------|---------|---------|----------------|--------------------|------------------|----------------|----------------|--------------------|------------------|
|                | Name         | Calls     | Excl Co | unt Min | Excl Count Max | Excl Count Average | Excl Count Total | Incl Count Min | Incl Count Max | Incl Count Average | Incl Count Total |
| 1              | main()       | 1         |         |         | -              | 6336.00            | 6336             |                | -              | 4118691-00         | 4118691          |
| 2              | myfunc()     | 529       |         | 3849    | 3879           | 3843.37            | 2033143          | 7785           | 7941           | 7773.83            | 4112355          |
|                |              |           |         |         |                |                    |                  |                |                |                    |                  |

<u>Inclusive</u>: Includes calls to other functions <u>Exclusive</u>: Does not include calls to other functions Results should be more accurate than hardware profiling.

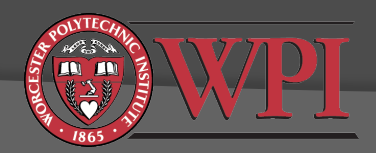

### Other factors affecting code efficiency

- Memory
  - Code location (.text in linker command file)
    - internal SRAM memory (fast)
    - external SDRAM memory (typically 2-4x slower, depends on cache configuration)
  - Data location (.data in linker command file)
    - internal SRAM memory (fast)
    - external SDRAM memory (slower, depends on datatypes and cache configuration)
- Data types
  - Slowest execution is double-precision floating point
  - Fastest execution is fixed point, e.g. short

Example: Stereoloop project, changing .text and .data to external SDRAM:

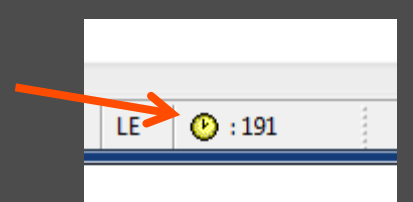

About 2.5x slower an SRAM (can be worse)

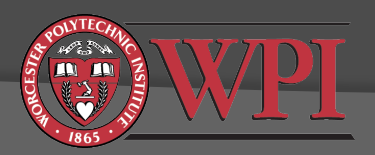

#### TMS320C6000 C/C++Data Types

|                   |         |                | Range            |                 |  |
|-------------------|---------|----------------|------------------|-----------------|--|
| Туре              | Size    | Representation | Minimum          | Maximum         |  |
| char, signed char | 8 bits  | ASCII          | -128             | 127             |  |
| unsigned char     | 8 bits  | ASCII          | 0                | 255             |  |
| short             | 16 bits | 2s complement  | -32768           | 32767           |  |
| unsigned short    | 16 bits | Binary         | 0                | 65535           |  |
| int, signed int   | 32 bits | 2s complement  | -2147483648      | 214783647       |  |
| unsigned int      | 32 bits | Binary         | 0                | 4294967295      |  |
| long, signed long | 40 bits | 2s complement  | -549755813888    | 549755813887    |  |
| unsigned long     | 40 bits | Binary         | 0                | 1099511627775   |  |
| enum              | 32 bits | 2s complement  | -2147483648      | 214783647       |  |
| float             | 32 bits | IEEE 32-bit    | 1.175494e-38†    | 3.40282346e+38  |  |
| double            | 64 bits | IEEE 64-bit    | 2.22507385e-308† | 1.79769313e+308 |  |
| long double       | 64 bits | IEEE 32-bit    | 2.22507385e-308† | 1.79769313e+308 |  |

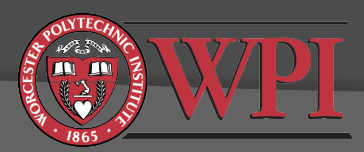

# Final Remarks

You should have enough information to complete Lab 1

- Tutorials on course website
- Lab/lecture slides
- Reference material noted in slides
- Textbooks listed in syllabus
- Please make sure you understand what you are doing. Please ask questions if you are unsure.

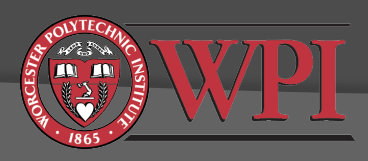